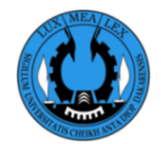

UNIVERSITE CHEIKH ANTA DIOP DE DAKAR RECTORAT DIRECTION INFORMATIQUE ET DES SYSTEMES D'INFORMATION (DISI) DEPARTEMENT INFRASTRUCTURES ET SYSTEMES D'INFORMATION DE GESTION (DIG)

# **PREINSCRIPTION EN LIGNE**

Année universitaire 2021-2022

## Guide de création et d'activation de compte

La préinscription en ligne a pour but de faciliter le processus d'inscription des étudiants. La plateforme est ouverte à tous les étudiants ou les nouveaux bacheliers autorisés à s'inscrire à l'Université Cheikh Anta Diop (UCAD) de Dakar.

### ETAPE 1 : CREATION DE COMPTE

Pour créer un compte, aller sur le site web <u>https://preinscriptionenligne.ucad.sn</u> et cliquer sur le bouton Créer compte

| WURSTET<br>DE DE DE DE DE DE DE DE DE DE DE DE DE D                                                                                                    |                                                                                                    |  |
|----------------------------------------------------------------------------------------------------|----------------------------------------------------------------------------------------------------|--|
| Attention !!! Merci de prendre le temps de bien lire cette partie.                                                                                                    | Espace étudiants                                                                                                    |  |
| Avis aux étudiants         Bienvenue sur la plateforme de préinscription en ligne !         Pour l'année en cours, la "Préinscription en ligne" est obligatoire pour tous les étudiants de l'UCAD.         M: La plateforme préinscription en ligne n'est ouverte qu'aux étudiants ayant au préalable une autorisation d'inscription d'un établissement de l'UCAD.         Télécharger :         • Le guide de la procédure d'Inscription         • Le guide de création et d'activation du compte | Veullez renseigner le nom d'utilisateur et le mot de passe  Nom d'utilisateur  Mot de passe  Se connecter  Mot de passe oublié? Vérifier autorisation? Créer un compte |  |
| © Copyright UCAD/DISI - Décembre 2021                                                                                                    |                                                                                                    |  |

Vous serez redirigé vers la page suivante.

Dans cette page, vous devez remplir le formulaire et appuyez sur le bouton

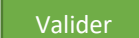

DISI, Décembre 2021

- ✓ Sur le champ « type d'identifiant », choisissez le type Numéro Carte d'étudiant ou Numéro de table ou CIN/Passeport ou INE
- Sur le champ « Votre identifiant », saisissez votre  $\checkmark$ numéro de carte d'étudiant ou votre numéro de table ou votre CIN/Passeport ou votre INE selon le choix effectué sur « type identifiant » (Si vous avez choisi le type d'identifiant « CIN/Passeport » vous un champ aurez supplémentaire qui est la « nationalité »)
- ✓ Sur les champs « nom » et « prénom », saisissez votre nom de famille et prénom (qui figure sur le relevé de BAC pour les nouveaux bacheliers)
- ✓ Sur le champ « E-mail personnel », saisissez un email valide et accessible.

| Création de votre compte d'accés  • Tous les champs sont obligatoires  • Le mot de passe doit contenir 8 caractères minimum avec un mélange de chiffres et de lettres. |                                                         |  |
|----------------------------------------------------------------------------------------------------|---------------------------------------------------------|--|
|                                                                                                    |                                                         |  |
| Votre Identifiant :                                                                                                    | Votre Identifiant                                       |  |
| Nom :                                                                                                    | Nom de famille                                          |  |
| Prénoms :                                                                                                    | Prénoms                                                 |  |
| Mot de passe :                                                                                                    | Créer un mot de passe pour la connexion à la plateforme |  |
| Confirmation du mot de passe :                                                                                                    | confirmer votre mot de passe                            |  |
| E-mail Personnel :                                                                                                    | E-mail personnel                                        |  |
| Captcha :                                                                                                    | Saisissez les caractères ci-dessous                     |  |
| Régénérer                                                                                                    | Stxa-                                                   |  |
|                                                                                                    | Valider Annuler                                         |  |
|                                                                                                    |                                                         |  |

- ✓ Sur le champ « mot de passe », choisissez votre mot de passe sur huit (08) caractères minimum et composé de chiffres et de lettres
- ✓ Sur le champ confirmation du mot de passe, répétez le mot de passe précédemment saisi.
- ✓ Sur le champ captcha, saisissez les caractères visibles sous ce champ.

S'il n'y a pas d'erreur, une notification s'affiche.

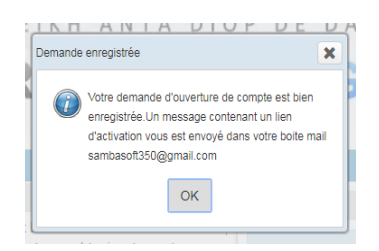

### Cette fenêtre confirme la création du compte. En ce moment, le compte est désactivé.

Pour activer le compte, vous devez vous connecter sur l'email personnel (que vous avez fourni lors du remplissage du formulaire de création).

**NB**: Si votre adresse mail est incorrecte, vous ne recevrez pas de mail d'activation et votre compte sera inaccessible.

#### **ETAPE 2 : ACTIVATION DU COMPTE**

Connecter vous sur votre compte email personnel, rechercher un mail provenant de l'adresse <u>inscriptionenligne@ucad.edu.sn</u>.

Le mail d'activation ressemblera à la capture suivante :

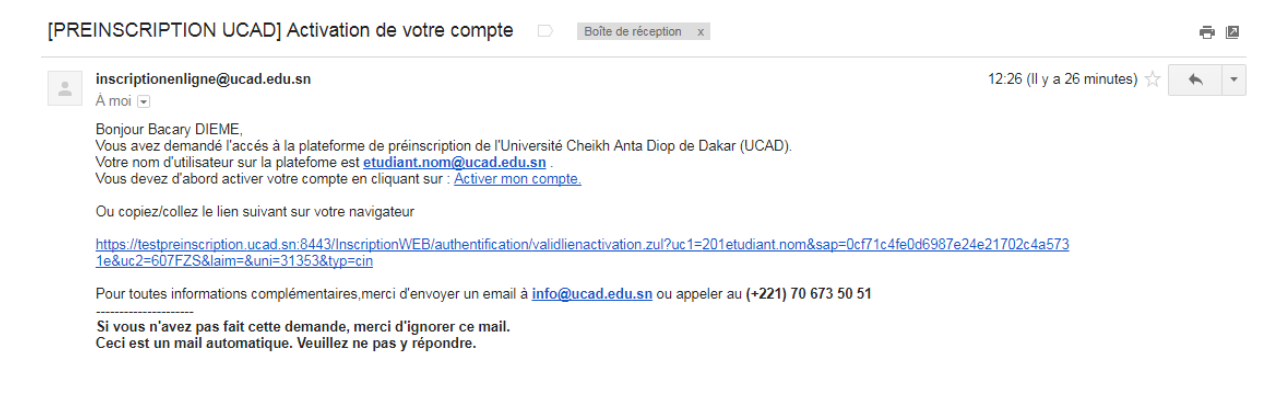

- Retenez votre nom d'utilisation de la forme prenom.nom@ucad.edu.sn
- Ensuite cliquez directement sur « Activer mon compte » ou copier/ coller le lien fourni dans le mail (lien d'activation) dans la barre d'adresse de votre navigateur.

Vous obtenez le formulaire suivant :

| Dernière étape pour activer votre compte   |                      |  |
|--------------------------------------------|----------------------|--|
| Toutes les informations sont obligatoires. |                      |  |
| Nationalité *:                             | •                    |  |
| CIN/Passeport :                            | votre CIN/Passeport  |  |
| Mot de passe :                             | Mot de passe         |  |
|                                            | Activer votre compte |  |

Dans cette page, vous devez remplir le formulaire et appuyez sur le bouton

S'il n'y a pas d'erreur, un message s'affiche. Cette fenêtre vous confirme l'activation du compte.

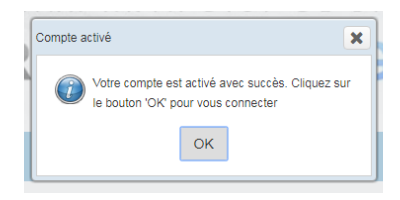

Cliquez sur OK . Vous retournez directement à la page d'accueil.

Vous pouvez maintenant vous connecter et démarrer votre processus d'inscription.

\*\*\*\*\*

Pour toutes informations complémentaires, merci d'envoyer un mail à <u>support@ucad.edu.sn</u> ou appeler au (+221) 77 856 54 90